## Licensing

To obtain a license to use Web-client (desktop client) you need to send a request to technical support specifying the hardware ID of the computer (hardware ID) on which the program the program will be installed. You can get hardware code by running the application Hardware ID (set during installation services). There are two ways to running the application:

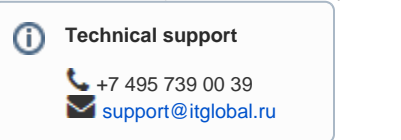

- 1. by double-clicking on the shortcut on the desktop;
- 2. by running MyHardwareld file in the installation folder (by default, :\Program Files(x86)\NSD.DesktopShell\).

This will generate a unique code. It is valid only for this computer.

| 0                                                                      | Hardware key - IT Global LLC | × |
|------------------------------------------------------------------------|------------------------------|---|
| Your hardware                                                          | e key:                       |   |
| 37DDE-QQ4AS-93YAW-2SFQP-1C27N-YD2HB-LH2NC-E326N-<br>M1T7P-B6P4T-S31B1H |                              |   |
|                                                                        | Copy Close                   |   |

Figure 1 – generation hardware ID

The generated code must be copied and sent to technical support. In response, the participant receives an email with the license file. The file should be saved in the installation directory of the program **NSD.DesktopShell**. When you installed the license, the Web-client (desktop client) is ready to send messages to the repository.

System settings Running the Web-client (desktop client)